# Создание запроса на сертификат

На ваш электронный адрес должно прийти письмо с логином и паролем для временного доступа к Вебпорталу центра регистрации:

| Временн              | ый доступ                                                            | x |
|----------------------|----------------------------------------------------------------------|---|
| Создание<br>Веб-порт | е логина и пароля для временного доступа к<br>алу центра регистрации |   |
| Логин:               | afanasyevsb                                                          |   |
| Пароль:              | 5277443961                                                           |   |
| 🔲 Отпра              | авить пользователю по электронной почте                              |   |
|                      | Создать Отмена                                                       |   |

Создание запроса на сертификат производится через Internet Explorer на ПК с работоспособным КриптоПро 4 и драйверами РуТокен.

## https://rs2.rlisystems.ru/ui/1/Login.aspx

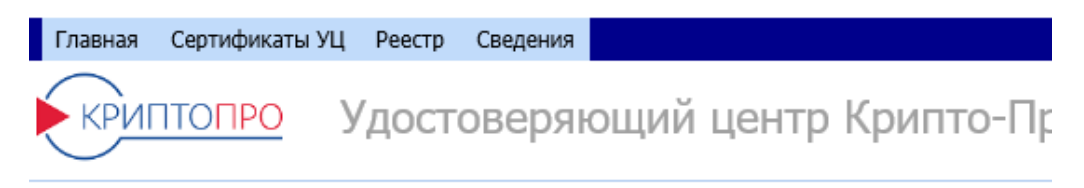

# Выполнить вход

#### Вход по сертификату

Основной вход для зарегистрированных пользователей, которые имеют закрытый ключ получен и установлен.

#### Вход по паролю временного доступа

Продолжение процесса регистрации пользователя Удостоверяющего центра при наличи

| Сведения уч | етной записи   |  |
|-------------|----------------|--|
| Логин:      | afanasyevsb    |  |
| Пароль:     | •••••          |  |
|             | Выполнить вход |  |
|             |                |  |

#### **Регистрация**

Начало регистрации пользователя Удостоверяющего центра. Начинайте регистрацию то

После входа, на открывшейся странице надо выбрать Сертификаты и нажать кнопку Создать:

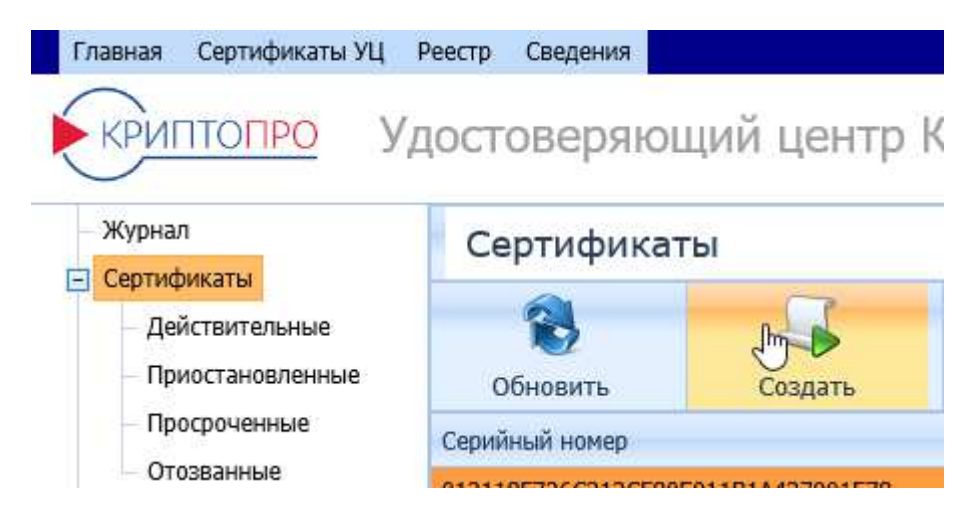

Появится предупреждение – выбрать Да:

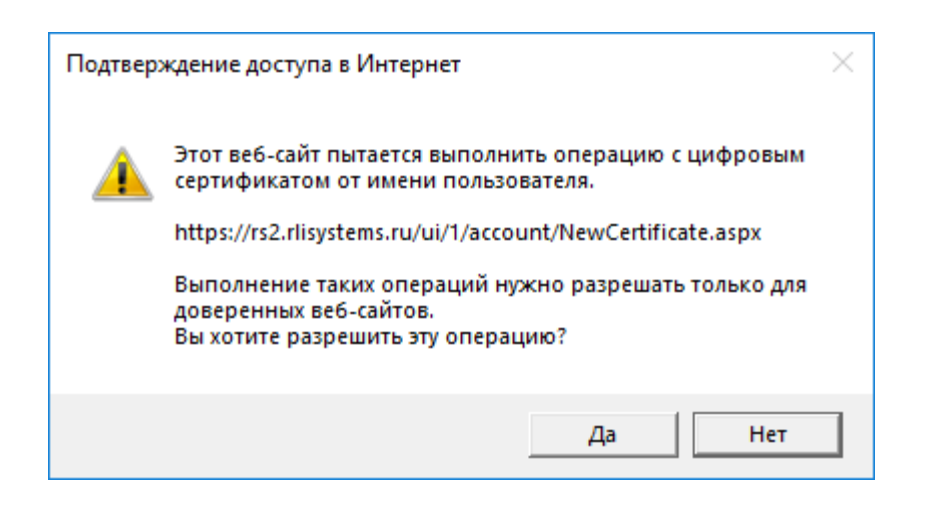

#### В появившемся окне выбрать носитель:

| 🗐 КриптоПро CS                                   | ;P                                                                                                  | $\times$ |
|--------------------------------------------------|----------------------------------------------------------------------------------------------------|----------|
| Вставьте и<br>закрытого<br>8d05f741ce            | 0:09:<br>1 выберите носитель для хранения контейнера<br>ключа "te-4f7a190c-8e5a-41ab-b840-<br>550". | :52      |
| Устройства:                                      | Вставленный носитель:                                                                               |          |
| Aktiv Co.<br>ruToken 1<br>Aktiv Co.<br>ruToken 0 | Состояние:                                                                                          |          |
|                                                  | ОК Отмена Сведения <<                                                                               |          |

Генератор случайных чисел попросит поводить курсором и понажимать клавиши:

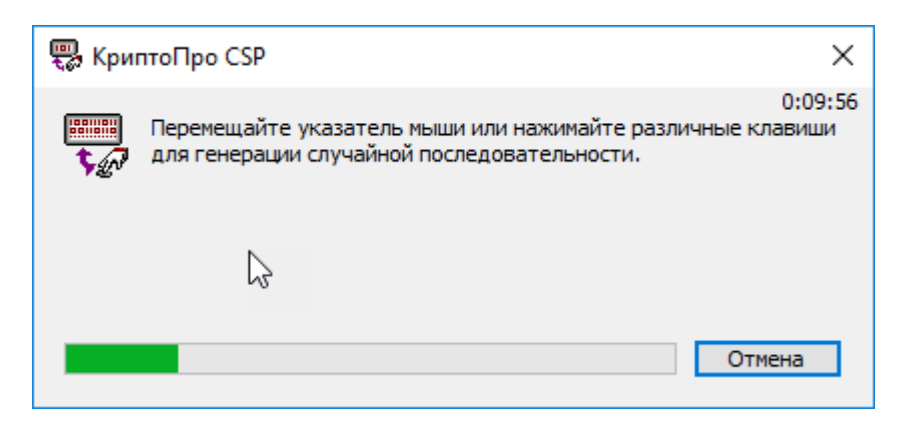

Потом появится окно для пароля или ПИН-кода. Пароль можно не вводить, ПИН имеет смысл ввести стандартный 12345678:

| 篖 КриптоПро CSP                |                                                    | ×                             |
|--------------------------------|----------------------------------------------------|-------------------------------|
| Задайте парол<br>4f7a190c-8e5a | њ для создаваемого конт<br>-41ab-b840-8d05f741c650 | 0:09:52<br>гейнера "te-<br>". |
| 🖲 Установить новый г           | пароль                                             | RU                            |
| Новый пароль:                  |                                                    |                               |
| Подтверждение:                 |                                                    |                               |
| ОК                             | Отмена                                             | Подробнее >>                  |

На экране появится сформировавшийся запрос на сертификат:

|                                                                                                    | Реестр Сведения           |                    |             |                     |
|----------------------------------------------------------------------------------------------------|---------------------------|--------------------|-------------|---------------------|
| криптопро У                                                                                                    | достоверяю                | ций центр          | Крипто-Про  |                     |
| Журнал                                                                                                    | Запросы                   | 20 IN 12           |             |                     |
| <ul> <li>Сертификаты</li> <li>Действительные</li> <li>Приостановленные</li> <li>Просроченные</li> <li>Просроченные</li> <li>Отозванные</li> </ul> | <b>В</b><br>Обновить      | <b>ф</b><br>Печать |             |                     |
|                                                                                                    | Дата создания             | 2.0383.202.200     | Статус      | Дата одобрения      |
|                                                                                                    | 12.07.2019 17:29:35       |                    | Завершен    | 12.07.2019 17:29:35 |
| Запросы                                                                                                    | апросы 15.07.2019 8:49:49 |                    | Подтвержден | 15.07.2019 8:49:49  |
| Изготовление                                                                                                    | 14.10.2019 11:25:52       |                    | Завершен    | 14.10.2019 11:25:52 |
| <ul> <li>Приостановление</li> <li>Возобновление</li> </ul>                                                                                        | 22.11.2019 7:57:04        |                    | Новый       |                     |

О появлении запроса надо сообщить Афанасьеву Сергею (ООО «РОЛИС») по телефону 8-812-335-77-22 или по эл. Почте - <u>office@rlisystems.ru</u> и/или <u>s.afanasiev@rlisystems.ru</u>.

После подтверждения запроса со стороны РОЛИС надо обновить страницу и установить сертификат:

| Гла        | вная Сертификаты УЦ 🖡                                      | Реестр Сведения     |             |             |                     |                                    | Вы зашли как: А        |
|------------|------------------------------------------------------------|---------------------|-------------|-------------|---------------------|------------------------------------|------------------------|
|            | криптопро Уд                                               | цостоверяюц         | ций центр К | рипто-Про   |                     |                                    |                        |
| - )        | Курнал<br>Сертификаты                                      | Запросы             |             |             |                     |                                    |                        |
|            | <ul> <li>Действительные</li> </ul>                         | 8                   | 4           |             |                     |                                    |                        |
|            | <ul> <li>Приостановленные</li> </ul>                       | Обновить            | Печать      |             |                     |                                    |                        |
|            | Просроченные                                               | Дата создания       |             | Статус      | Дата одобрения      | Сертификат                         | Установка              |
|            | Отозванные                                                 | 12.07.2019 17:29:35 |             | Завершен    | 12.07.2019 17:29:35 | 012118F726C312CF80E911B1A437901E78 | Установить             |
| <b>-</b> 3 | Запросы                                                    | 15.07.2019 8:49:49  |             | Подтвержден | 15.07.2019 8:49:49  | 012118F726C312CF80E911C4A630D9405B | Сертификат был установ |
|            | Изготовление                                               | 14.10.2019 11:25:52 |             | Завершен    | 14.10.2019 11:25:52 | 021CF68A00E6AA69A24AE6C339B4FBBBC9 | <u>Установить</u>      |
|            | <ul> <li>Приостановление</li> <li>Возобновление</li> </ul> | 22.11.2019 7:57:04  |             | Завершен    | 22.11.2019 7:58:07  | 02FAE551000DABD2B040A13AC23C0ECB83 | Установить             |

# В появившемся окне Установить сертификат и Подтвердить установку:

| 😂 Запросы |                | 🨂 Ус   | тановка сертификата 🛛 🗙 🛄                                                                                                    |
|-----------|----------------|--------|----------------------------------------------------------------------------------------------------|
| Главная   | Сертификаты УЦ | Реестр | Сведения                                                                                                    |
| КРИГ      |                | /дост  | оверяющий центр Крипто-Про                                                                                                    |
|           |                |        | Вы получили запрошенный <u>сертификат.</u><br>Нажмите кнопку "Установить сертификат", чтобы установить его для<br><mark>Установить сертификат</mark><br>Вы должны подтвердить получение и установку этого сертификата.<br>Для этого нажмите кнопку "Подтвердить установку".                                                                                                |
|           |                | Πο     | одтверждение доступа в Интернет<br>Этот веб-сайт пытается выполнить операцию с цифровым<br>сертификатом от имени пользователя.<br>https://rs2.rlisystems.ru/ui/1/account/InstallCertificate.aspx?Re<br>questID=626de765-57ed-42d0-87f0-ab0d00519740<br>Выполнение таких операций нужно разрешать только для<br>доверенных веб-сайтов.<br>Вы хотите разрешить эту операцию? |

Если все сделано правильно:

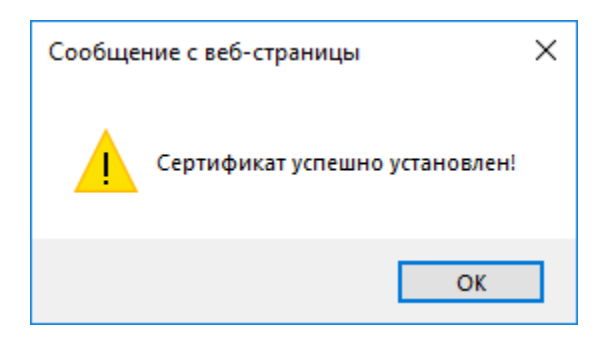

### Остаётся распечатать и подписать сертификат:

| гификаты                           | Сертификаты                       |                                            |                                       |              |   |
|------------------------------------|-----------------------------------|--------------------------------------------|---------------------------------------|--------------|---|
| Действительные<br>Приостановленные |                                   |                                            |                                       |              |   |
| Просроченные                       | содать пристанов                  | Дата изготовления                          | Дата окончания действия               | Статус       |   |
| Отозванные 0                       | 12118F726C312CF80E911B1A437901E78 | 12.07.2019 17:29:35                        | 12.07.2020 17:29:35                   | Действителен |   |
| росы 01                            | 21CF68A00E6AA69A24AE6C339B4FBBBC9 | 14.10.2019 11:25:54                        | 14.10.2020 11:25:57                   | Действителен |   |
| Изготовление                       | 2FAE551000DABD2B040A13AC23C0ECB83 | 22.11.2019 7:58:07                         | 22.11.2020 7:58:11                    | Действителен |   |
|                                    |                                   | Удостоверяющий<br>Сертификат ключа провери | Центр РОЛИС<br>ки электронной подписи |              |   |
|                                    | 9                                 | Сведения о сер                             | тификате:                             |              | l |

Оригинал подписанного сертификата необходимо передать в ООО «РОЛИС» по адресу: 198096, Санкт-Петербург, а/я 61, ООО «РОЛИС»